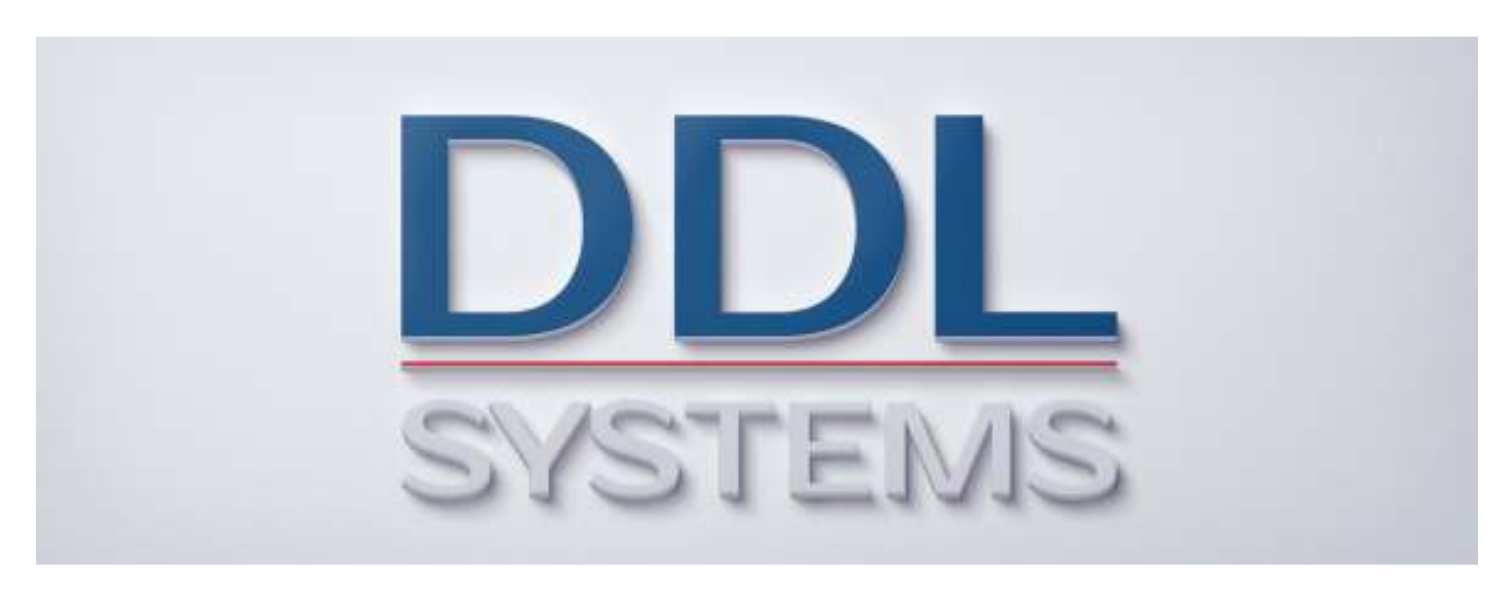

### **ACO MONITOR™ Installation Instructions**

#### Product No.: MON400

#### Notice:

Your system may require installation of IBM PTF's to ensure proper operation of the ACO products. Several important IBM PTF's are required to properly run certain SQL statements based on the installed version of IBM i. These PTF's are included in the latest version of the database group PTF for each respective release.

IBM i 7.2 required PTF's (not included in cumulative package) None

IBM i 7.1 required PTF's (not included in cumulative package) None

We STRONGLY recommend that you put in place a process to regularly obtain (and apply) the latest cumulative PTF, HIPER group PTF, and database group PTF packages to your IBM i (formerly AS/400) system(s).

All DDL Systems products have earned IBM's "Ready for Power Systems" validation and are compatible with all currently supported releases of IBM i.

# Installing the ACO MONITOR™ Software

### Download the ACO MONITOR™ (Full-Cut) Installation .zip file and Unzip its Contents

DDL Systems distributes its "full-cut" version of ACO MONITOR<sup>™</sup> via .zip file that is downloaded from our web site (www.ddlsystems.com). Please perform the following to save the .zip file to your personal computer.

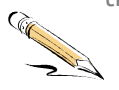

\_1. Create the following folder on your personal computers C: drive.

C:\ACO\_Software

- \_\_\_2. Save the downloaded .zip file to the C:\ACO\_Software folder.
- \_\_\_3. Start Windows Explorer and open the C:\ACO\_Software folder. Double-click on the ACO MONITOR.zip file and unzip its contents to the C:\ACO\_Software folder.

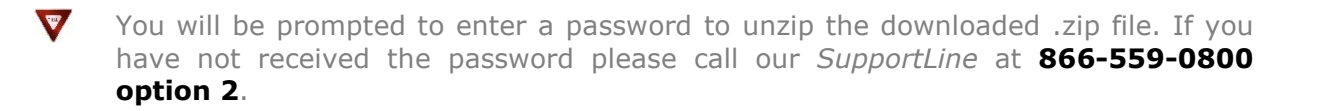

#### Create the IBM i Virtual Optical Device

The downloaded .zip file contains the ACO MONITOR.iso file that is installed (on your Power Systems running IBM i) using a virtual optical device. Please perform the following steps to configure your system to use a virtual optical device:

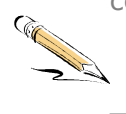

- \_1. Sign-on the IBM i (formerly AS/400) with the **QSECOFR** user profile.
- \_\_\_2. Enter the commands below. These commands create the device and prepare it for use.

#### CRTDEVOPT DEVD(VOPT01) RSRCNAME(\*VRT) TEXT('Virtual Optical Drive') then press <Enter>

# VRYCFG CFGOBJ(VOPT01) CFGTYPE(\*DEV) STATUS(\*ON) then press <Enter>

The device description name (above)  $\underline{must}$  begin with the characters **VOPT**.

\_\_\_\_3. Enter the command below.

CRTIMGCLG IMGCLG(DDLSYSTEMS) DIR('/DDLSystems') CRTDIR(\*YES) AUT(\*ALL) then press <Enter>

#### Copy the Software Image (.iso) Files to the IFS

- \_\_1. In order to use .iso image file(s) and mount them on IBM i virtual optical device you will need to copy them (from your personal computer's hard drive) to the IBM i IFS directory you created in the above step. The most efficient way to do this is by using your Windows FTP client.
- \_\_\_2. Click the Windows Start button and type CMD in the command dialog box this opens a DOS command window.
- \_\_\_\_3. On the DOS command line type the following:

**FTP** <*enter your IBM i's ip address*> and press **<Enter>**. This opens an FTP connection to your IBM i.

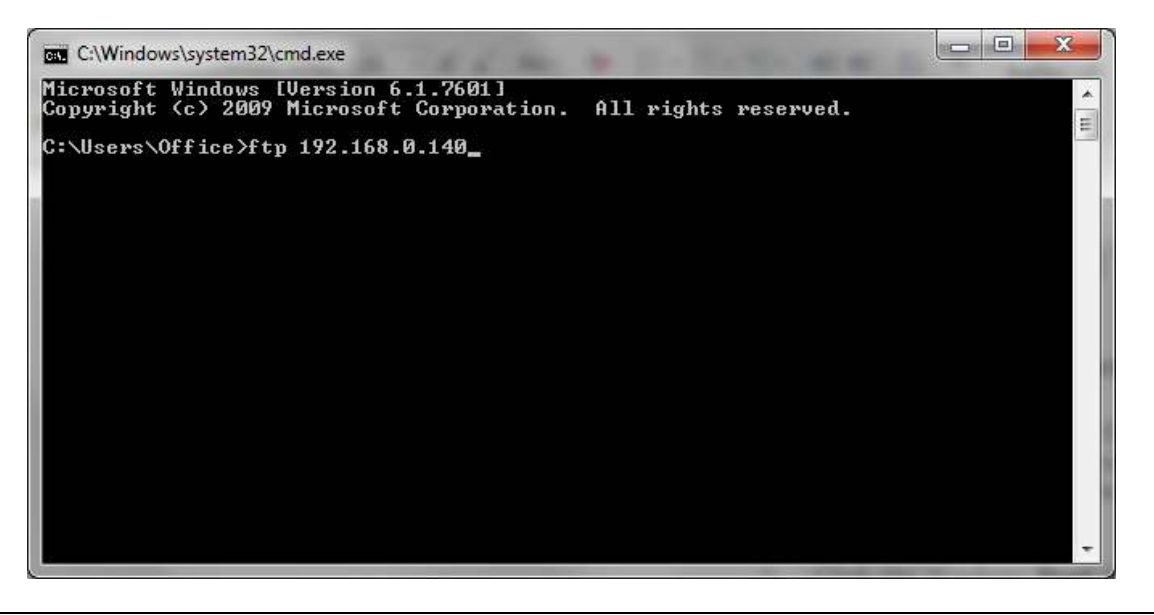

The ACO MONITOR<sup>m</sup> image file (.iso) is located on your personal computers **C:\ACO\_Software** folder. This is the default location that was used when you "unzipped" the download file.

\_\_\_4. Type the following into the FTP command line:

USER QSECOFR <enter the qsecofr password> BIN QUOTE SITE NAMEFMT 1 PUT C:\Aco\_Software\Acopager.iso <space> /DDLSystems/Acopager.iso QUIT

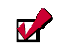

Depending on the connection speed the upload usually takes less than 5 minutes.

\_\_\_5. Once the upload is complete continue with "Loading the Software Image Files".

#### Loading the Software Image (.iso) Files

\_\_\_1. Enter the command below to work with the image catalog.

#### WRKIMGCLG, then press <Enter>

You should see the DDLSYSTEMS image catalog on the panel below. Enter **option 12** next to the DDLSYSTEMS catalog and press **<Enter>**.

#### Work with Image Catalogs Panel

|                                                    | T                                     | Work with                     | Image Catal             | ogs       |                   |         |
|----------------------------------------------------|---------------------------------------|-------------------------------|-------------------------|-----------|-------------------|---------|
| Type options, pr<br>1=Create 2=0<br>12=Work with e | cess Enter.<br>Change 4=De<br>entries | elete 8=                      | -Load 9=Un              | load 10=  | System:<br>Verify | DDLSCP6 |
| Image                                              |                                       |                               | ASP                     |           | Device            |         |
| Opt Catalog                                        | Status                                | Туре                          | Threshold               | Device    | Status            |         |
| 12 DDLSYSTEMS<br>IPTF<br>IRELEASE                  | Not ready<br>Not ready<br>Not ready   | Optical<br>Optical<br>Optical | *CALC<br>*CALC<br>*CALC |           |                   |         |
| F3=Exit F5=Ref                                     | Fresh F11=                            | View descı                    | ciptions F              | 12=Cancel |                   | Bottom  |

#### \_\_\_2. Enter option 1 and press <Enter>.

Work with Image Catalog Entries Panel

```
      Work with Image Catalog Entries
      System: DDLSCP6

      Catalog . . : DDLSYSTEMS
      Status . . . : Not ready

      Type . . . . : Optical
      Device . . . :

      Directory . : /DDLSystems
      Device . . . :

      Type options, press Enter.
      1=Add 2=Change
      4=Remove 6=Mount 8=Load 9=Unload

      10=Initialize volume
      12=Work with volume
      9=Unload

      Opt
      Index Status
      Image File Name

      1_
      *AVAIL
      (No image catalog entries)

      F3=Exit
      F5=Refresh
      F6=Load/Unload image catalog
      F7=Verify image catalog

      F8=Reorder by index
      F12=Cancel
      F24=More keys
      F2=Verify image catalog
```

\_\_\_3. Enter the panel information as shown below and press **<Enter>**.

#### Work with Add Image Catalog Entry Panel

```
      Add Image Catalog Entry (ADDIMGCLGE)

      Type choices, press Enter.

      Image catalog . . . . . . > DDLSYSTEMS Name
From optical device, or . . . . Name
From image file . . . . . . Acopager.iso

      To image file . . . . . . . Acopager.iso

      Image catalog index . . . . . > *AVAIL

      1-64, *AVAIL

      F3=Exit F4=Prompt F5=Refresh F10=Additional parameters F12=Cancel F13=How to use this display
```

\_\_\_4. Enter **option 6** and press **<Enter>**. The status of the catalog entry will transition to "Mounted". Now, press **F6** to load the image catalog.

#### Work with Image Catalog Entries Panel

| Work with Image Catalog Entries                                                                                                    |
|----------------------------------------------------------------------------------------------------|
| Catalog : DDLSYSTEMSStatus : Not readyType : OpticalDevice :Directory . : /DDLSystemsDevice :                                                                                     |
| Type options, press Enter.<br>1=Add 2=Change 4=Remove 6=Mount 8=Load 9=Unload<br>10=Initialize volume 12=Work with volume                                                         |
| Opt Index Status Image File Name<br>*AVAIL                                                                                                    |
| 6 1 Loaded Acopager.iso                                                                                                    |
|                                                                                                    |
| Bottom                                                                                                    |
| F3=Exit F5=Refresh F6=Load/Unload image catalog F7=Verify image catalog<br>F8=Reorder by index F12=Cancel F24=More keys<br>Image catalog entry added to image catalog DDLSYSTEMS. |

\_\_\_5. Ensure the option is set to **\*LOAD** and enter the virtual optical device name that you created earlier in this document (e.g. **VOPT01**) and press **<Enter>**.

Work with Load/Unload Image Catalog Panel

\_\_6. The device status should display "Ready" (see below). Press F3 twice until you are back to an IBM i command line.

If you are installing the software for the first time continue with the "Installing the Software" section.

If you are upgrading the software, please continue with this step:

Work with Image Catalog Entries DDLSCP6 System: Catalog . . : DDLSYSTEMS Status . . . : Ready Optical Type . . . : Optical Directory . : /DDLSystems Device . . . : VOPT01 Type options, press Enter. 1=Add 2=Change 4=Remove 6=Mount 8=Load 9=Unload 10=Initialize volume 12=Work with volume Opt Index Status Image File Name \*AVAIL 1 Mounted Acopager.iso Bottom F3=Exit F5=Refresh F6=Load/Unload image catalog F7=Verify image catalog F8=Reorder by index F12=Cancel F24=More keys

\_\_\_\_7. Perform the steps below.

- End the ACOPAGER subsystem.
- Clear the ACO message history file ACP0300
- Remove all queued jobs (if any) in the ACOPAGER job queue.
- Make sure there are no users accessing the product.
- Remove or rename the ACOPAGEOLD library (if it exists)

#### Installing the Software

\_\_\_1. Type the following command and press **<Enter>**.

### LODRUN DEV(VOPT01)

IBM i Main Menu Panel

MAIN IBM i Main Menu System: DDLSCP6 Select one of the following: 1. User tasks 2. Office tasks 3. General system tasks 4. Files, libraries, and folders 5. Programming 6. Communications 7. Define or change the system 8. Problem handling 9. Display a menu 10. Information Assistant options 11. IBM i Access tasks 90. Sign off Selection or command ===> LODRUN DEV (VOPT01) F3=Exit F4=Prompt F9=Retrieve F12=Cancel F13=Information Assistant F23=Set initial menu

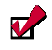

The ACO MONITOR<sup>™</sup> product library will be copied onto your IBM i system as the status of the installation appears at the bottom of your screen. If you are re-installing the product, this command will convert your existing database files and user options automatically. When the system is completely installed, you will receive a message telling you so.

If you are upgrading the software, the installation program creates a backup copy of the ACOPAGER product library (named ACOPAGEOLD) and automatically converts your existing data base files and user options. This library should be saved and removed from your system once the new version has been successfully installed.

If you experience problems with the installation please call our SupportLine at 866-559-0800 option 2. We will be happy to assist you!

\_2. When the installation completes continue with "Unloading the Software Image Files".

### Unloading the Software Image (.iso) Files

\_\_\_1. Enter the command below to work with the image catalog.

#### WRKIMGCLG and press <Enter>

You should see the DDLSYSTEMS image catalog on the panel below. Enter **option 12** next to the DDLSYSTEMS catalog and press **<Enter>**.

#### Work with Image Catalogs Panel

|                                                    | ν                                   | Nork with                     | Image Catal             | ogs       | Case to ma       |        |
|----------------------------------------------------|-------------------------------------|-------------------------------|-------------------------|-----------|------------------|--------|
| Type options, pr<br>1=Create 2=C<br>12=Work with e | ess Enter.<br>hange 4=De<br>ntries  | elete 8=                      | Load 9=Un               | load 10=V | erify            | DT2C50 |
| Image<br>Opt Catalog                               | Status                              | Туре                          | ASP<br>Threshold        | Device    | Device<br>Status |        |
| 12 DDLSYSTEMS<br>IPTF<br>IRELEASE                  | Not ready<br>Not ready<br>Not ready | Optical<br>Optical<br>Optical | *CALC<br>*CALC<br>*CALC |           |                  |        |
| F3=Exit F5=Ref                                     | resh F11=V                          | /iew descr                    | iptions F               | 12=Cancel |                  | Bottom |

\_\_\_\_2. Press **F6** on the panel below and press **<Enter>**. This unloads the image catalog entry.

Work with Image Catalog Entries Panel

| Work with Image Catalog Entries                                                                                                   |
|----------------------------------------------------------------------------------------------------|
| Catalog : DDLSYSTEMSStatus : ReadyType : OpticalDevice : VOPT01Directory . : /DDLSystemsDevice : VOPT01                           |
| Type options, press Enter.<br>1=Add 2=Change 4=Remove 6=Mount 8=Load 9=Unload<br>10=Initialize volume 12=Work with volume         |
| Opt Index Status Image File Name<br>*AVAIL<br>1 Mounted Acopager.iso                                                              |
| Bottom<br>F3=Exit F5=Refresh F6=Load/Unload image catalog F7=Verify image catalog<br>F8=Reorder by index F12=Cancel F24=More keys |

### SETUP EXAMPLE

### Installing the ACO MONITOR<sup>™</sup> Software

\_\_\_3. Ensure the option is set to **\*UNLOAD** and press **<Enter>**.

#### Work with Load/Unload Image Catalog Panel

Load or Unload Image Catalog (LODIMGCLG) Type choices, press Enter. Image catalog . . . . . . . > DDLSYSTEMS Name Option . . . . . . . . . . > \*UNLOAD \*LOAD, \*UNLOAD Virtual device . . . . . . . . > VOPTO1 Name Library mode . . . . . . . . \*NO \*NO, \*YES F3=Exit F4=Prompt F5=Refresh F12=Cancel F13=How to use this display F24=More keys

\_\_\_4. The image catalog should now be in a "Not Ready" status. Press F3 until you are returned to the IBM i command line.

Work with Image Catalog Entries Panel

| Work with Image Catalog Entries                                                                                                   |
|----------------------------------------------------------------------------------------------------|
| Catalog: DDLSYSTEMSStatus : Not readyType : OpticalDevice :Directory . : /DDLSystemsDevice :                                      |
| Type options, press Enter.<br>1=Add 2=Change 4=Remove 6=Mount 8=Load 9=Unload<br>10=Initialize volume 12=Work with volume         |
| Opt Index Status Image File Name<br>*AVAIL<br>1 Mounted Acopager.iso                                                              |
| Bottom<br>F3=Exit F5=Refresh F6=Load/Unload image catalog F7=Verify image catalog<br>F8=Reorder by index F12=Cancel F24=More keys |

\_\_\_\_5. If you are installing the software for the first time, go to the next step.

Otherwise, complete the software upgrade by performing the steps listed below.

- Verify Work with Execution Options (required). New execution options may have been added to this release. Select Work with Execution Options from the *Configuration* menu. Press **<Enter>** through all panels and make any necessary corrections until you are returned to the menu.
- **Read the ACO Net Change Letter (optional)**. Please read the KNOWN PROBLEMS section in the ACO Net Change Letter before continuing with your normal system operations.
- **Start the ACO Message Monitors (required)**. Re-start the monitors and the ACOPAGER subsystem by entering the **ACOSTRUP** command.

**Congratulations!** You have completed the software upgrade and should now continue with normal system operations.

- 6. Continue with "Configure Service Provider Connections" in the Installation Tutorial.
  - The ACO MONITOR<sup>™</sup> software product has many features and capabilities which are beyond the scope of the topics presented in this document. If you have questions please call our *SupportLine* at 866-559-0800 option 2. We will be happy to assist you!